# Pagá mediante BOTÓN DE PAGO

Seguí estos simples pasos

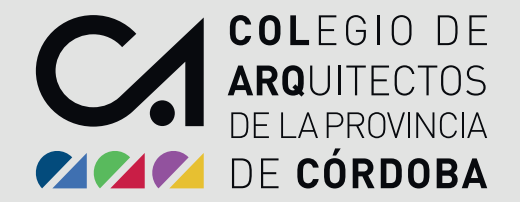

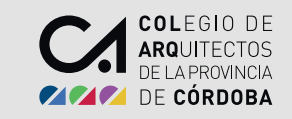

#### **1.** Una vez que ingreses a tu Autogestión: Dirigite a la barra de tareas, **IMPRESIÓN DE BOLETAS, HABILITACIÓN DE MATRÍCULA**

| COLEGIO DE<br>ARQUITECTOS<br>DELA PROVINCIA<br>DE CÓRDOBA | 🖁 Turnos Síquiman 🛛 🔇      | Turnero CA 🔊 Formación                                                                | \$ Costos Referenciales        | 🔏 Trámites Matrícula                  | Credenciales | R1-APP | 8 Instructivos |                     | Bienvenido | Ŧ |
|-----------------------------------------------------------|----------------------------|---------------------------------------------------------------------------------------|--------------------------------|---------------------------------------|--------------|--------|----------------|---------------------|------------|---|
| Inicio Expedientes +                                      | Herramientas - Im          | npresión de Boletas - Certificad                                                      | los ▼ Descargas ▼ S            | esión <del>-</del> Ayuda <del>-</del> |              |        |                |                     |            |   |
| Panel Expe                                                | dientes                    | labilitación de matrícula<br>Depósito de Aportes Colegio-Caja<br>Comprobantes de Pago |                                |                                       |              |        |                | Bolsa de Trabajo    |            |   |
| Expediente Nu                                             | evo                        |                                                                                       |                                |                                       |              |        |                |                     |            |   |
| Iniciar Expediente                                        | Iniciar Expedie            | nte desde Renuncia                                                                    |                                |                                       |              |        |                |                     |            |   |
| Expedientes pa                                            | ara Confirmar F            | Participación                                                                         |                                |                                       |              |        |                |                     |            |   |
| Para confirmar su particip                                | oación en las tareas que s | e muestran a continuación, debe til                                                   | dar la casilla de verificación | de la columna Firmar.                 |              |        |                |                     |            |   |
| Trámite                                                   | Inicio                     | Comitente                                                                             | Tare                           | ea Re                                 | gistró       |        |                | Participación Firma | r          |   |
|                                                           |                            |                                                                                       |                                |                                       |              |        |                |                     |            |   |

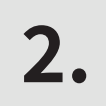

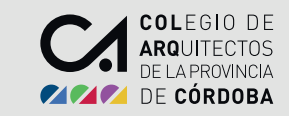

## Para generar la boleta, clic en **IMPRIMIR BOLETA**.

| COLEGIO DE<br>ARQUITECTOS<br>DELARROWINA<br>DE CÓRDOBA               | nan 🚺 🗢 Turmero CA 🛛 🗢 Formación 📗                        | S Costos Referenciales 🛛 🔏 Trámites Matrícula | Credenciales | Instructivos  | Bienvenido + |
|----------------------------------------------------------------------|-----------------------------------------------------------|-----------------------------------------------|--------------|---------------|--------------|
| Inicio Expedientes - Herramienta                                     | is - Impresión de Boletas - Certificad                    | os≖ Descargas≖ Sesión≖ Ayuda≖                 |              |               |              |
| Impresión de Boletas de<br>Arquitecto, su matrícula registra deuda d | e Habilitación de Matrícula<br><sup>e habilitación.</sup> |                                               |              |               |              |
| Vencida                                                              | A Vencer                                                  | Fecha Vencimiento                             | Deuda        | a No Generada |              |
|                                                                      |                                                           |                                               | 4000.0       | 00            |              |
| Para generar la boleta de pago de Habili                             | ación Anual, click en botón Imprimir.                     |                                               |              |               |              |

**3.** Se abrirá una ventana con el archivo de la boleta. Para pagarla online, clic sobre **Pay per TIC** 

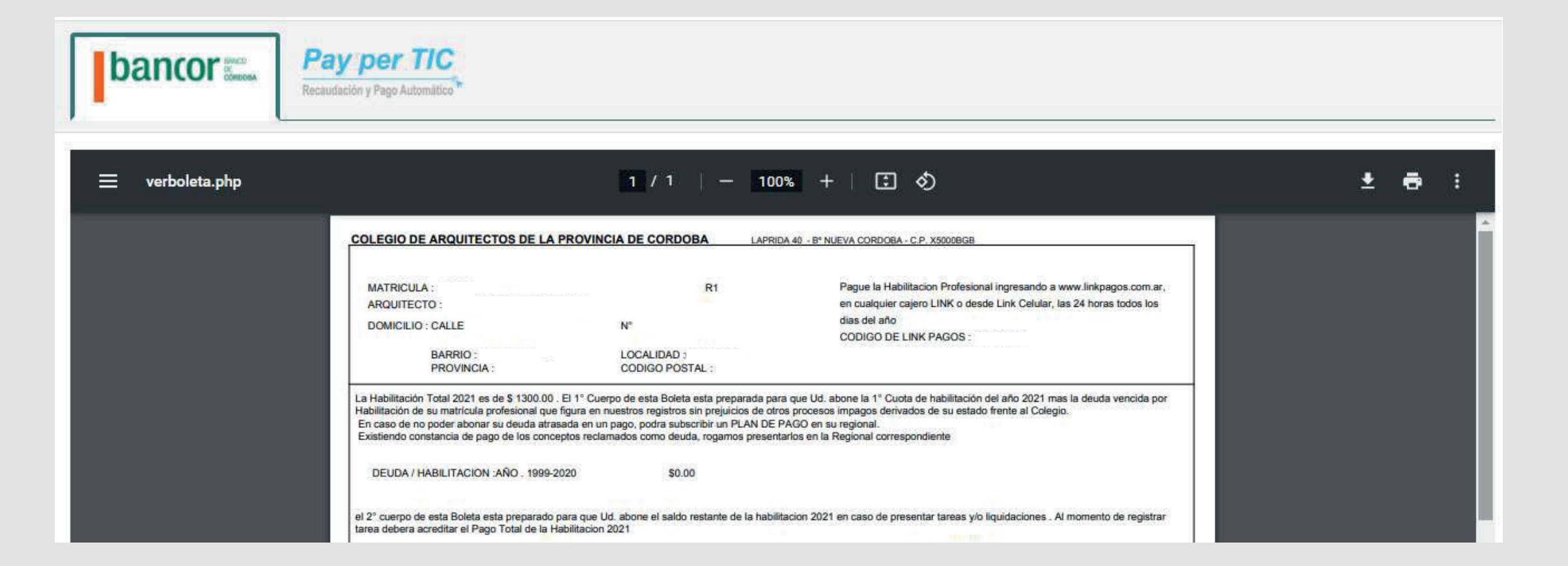

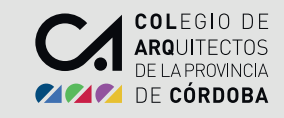

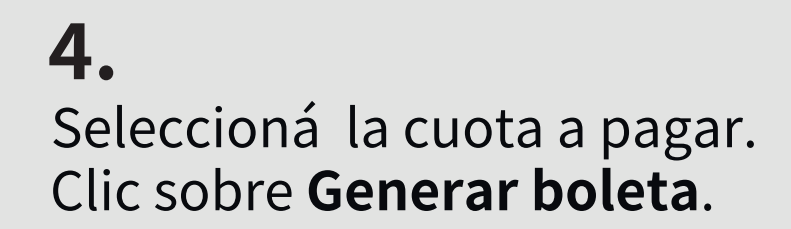

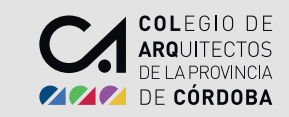

| bancor With the state                                     | Pay per TIC<br>Recaudación y Pago Automático |  |  |
|-----------------------------------------------------------|----------------------------------------------|--|--|
| x Tarjeta de Credito/Deb C DEUDA 1999-2020 (0)/CUOTA 0.00 | ito<br>1.2021 (0)                            |  |  |
| Cuota 2 Hab. 2021 (1300.00)                               |                                              |  |  |
| Generar Boleta 🕸                                          | x \$1300.00                                  |  |  |

#### **5.** Clic sobre PAGAR

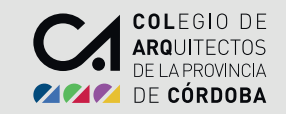

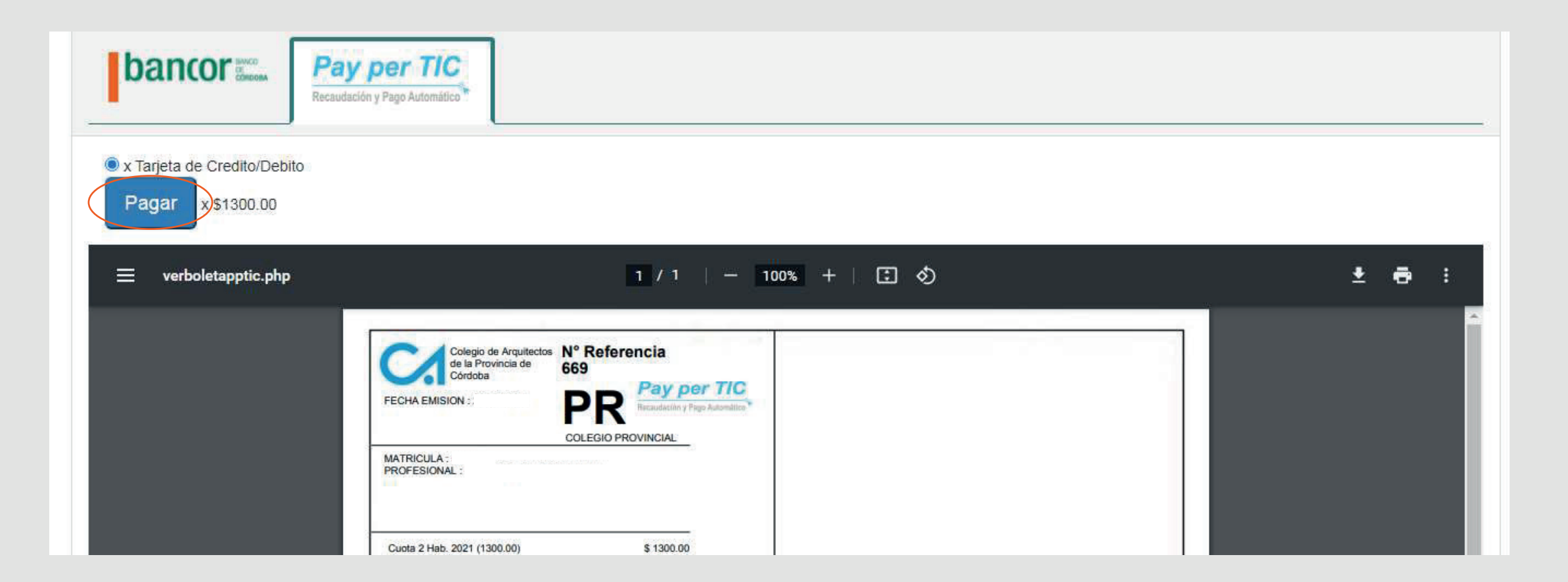

Opción 1 de Pago Online

#### Abonar con Crédito y Débito

Seleccioná un medio de pago Aceptá los términos y condiciones de uso Clic sobre **Pagar Ahora** 

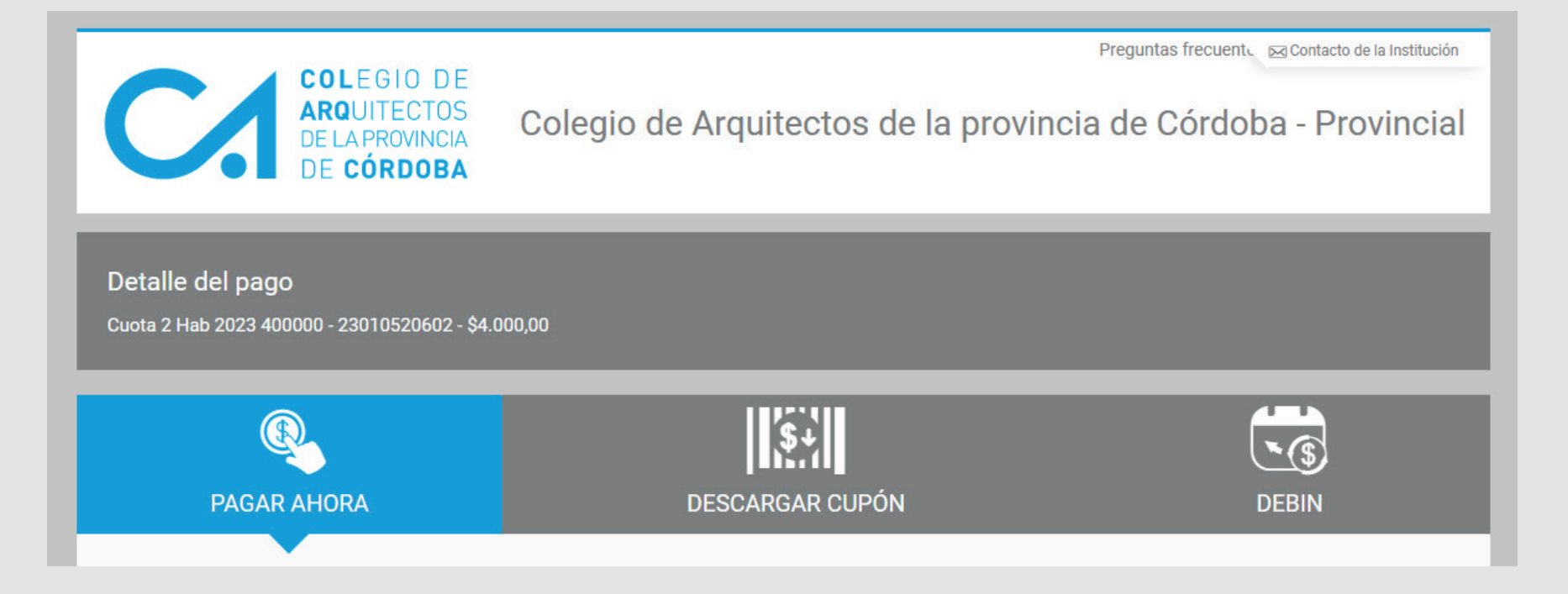

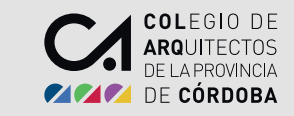

Opción 2 de Pago Online

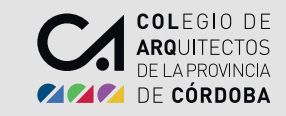

#### Abonar con RAPIPAGO o PAGO FACIL

Seleccioná un medio de pago Aceptá los términos y condiciones de uso Clic sobre **Generar cupón de pago** 

| COLEGIO DE<br>ARQUITECTOS<br>DE LA PROVINCIA<br>DE CÓRDOBA             | Colegio de Arquitectos de la provincia | Preguntas frecuent Contacto de la Institución |  |  |  |  |  |
|------------------------------------------------------------------------|----------------------------------------|-----------------------------------------------|--|--|--|--|--|
| Detalle del pago<br>Cuota 2 Hab 2023 400000 - 23010520602 - \$4.000,00 |                                        |                                               |  |  |  |  |  |
| PAGAR AHORA                                                            | DESCARGAR CUPÓN                        | DEBIN                                         |  |  |  |  |  |

Opción 3 de Pago Online

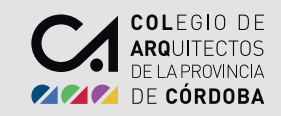

#### **Abonar por TRANSFERENCIA**

Seleccioná si ingresás tu CBU o tu ALIAS Aceptá los términos y condiciones de uso Clic sobre **Informar ahora** 

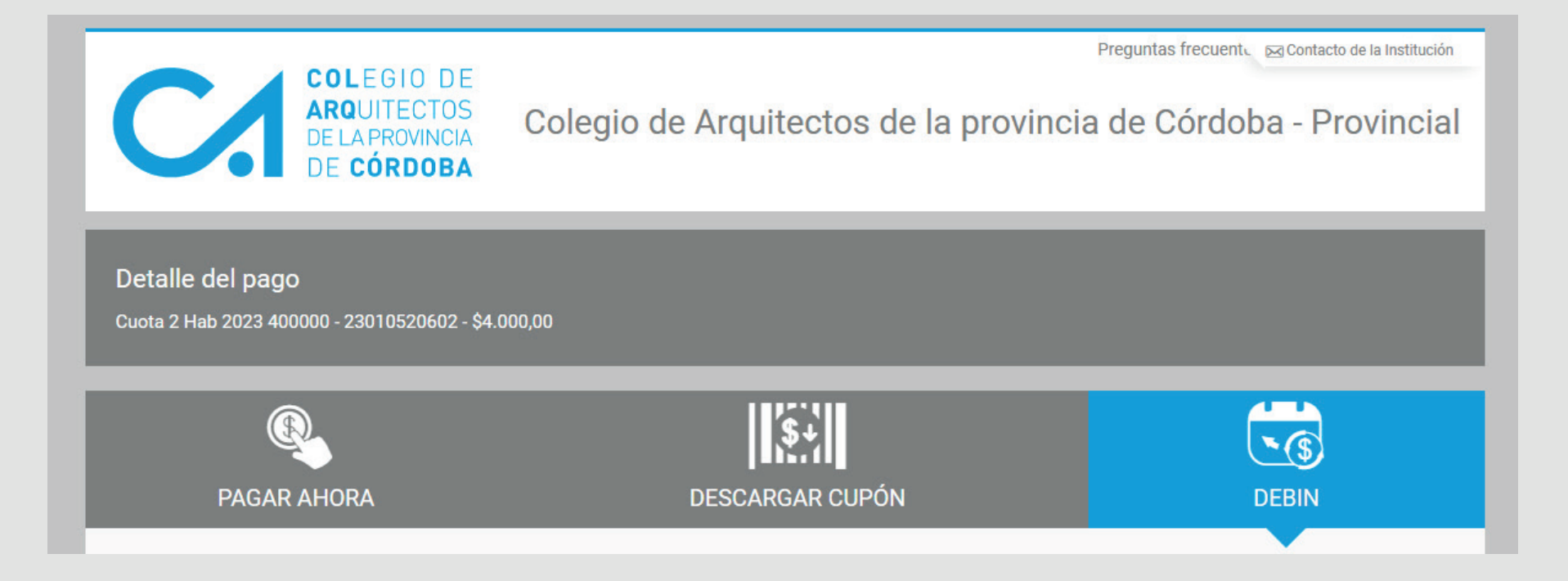

### ¡LISTO! Ya abonaste mediante el BOTÓN DE PAGO

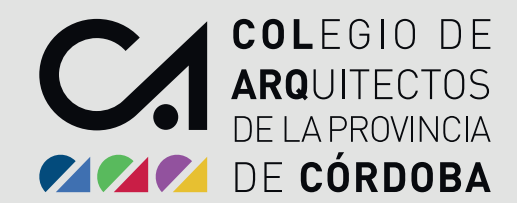